Vous avez, reçu par e-mail de la FFRS une invitation afin de vous inscrire pour la nouvelle rentrée sportive. (Vérifiez vos spams)

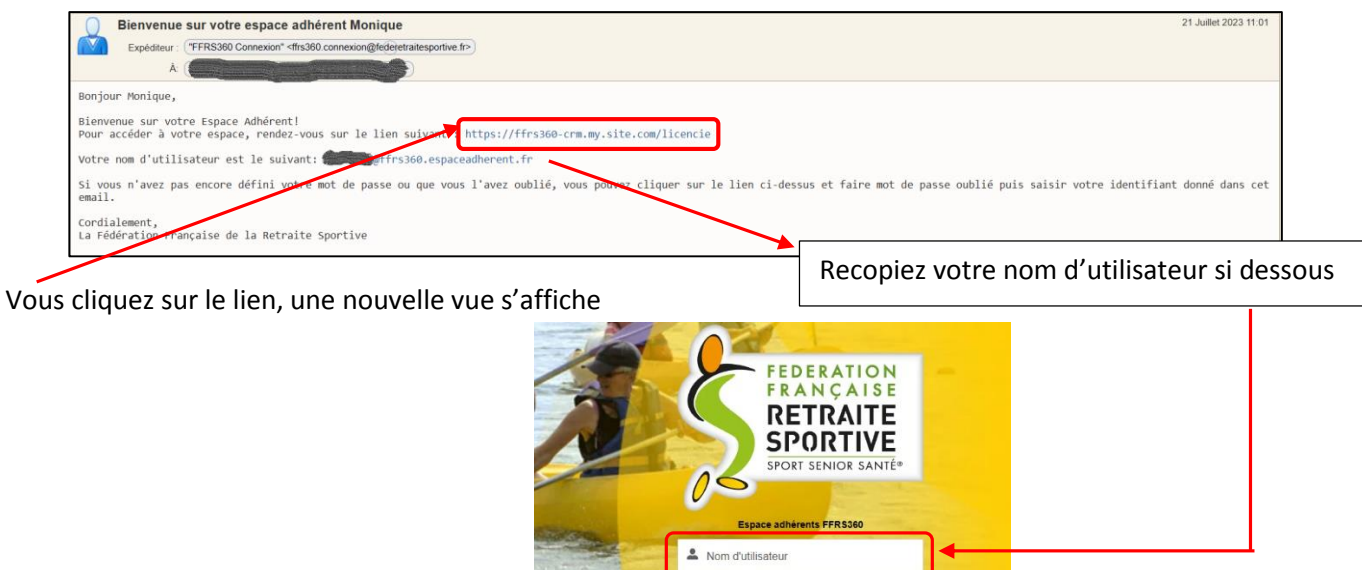

Vous cliquez sur : Mot de passe oublié

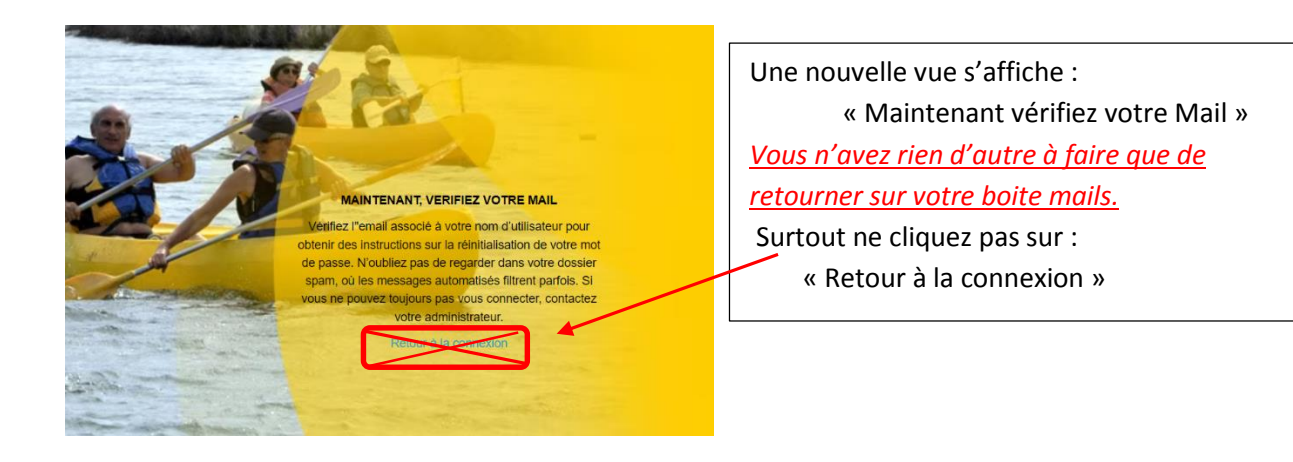

Vous devriez trouver l'e-mail ci-dessous pour accéder à votre espace adhérent. Il faut quelquefois être patient !!!

| Le nouveau mot de passe de votre espace Espace A<br>Expéditeur : "Espace Adhérent" <28066b75 kpconsulting fr@emea tear                                                             | Adhérent<br>ms.ms>)                                                                                                    | 23 Juillet 2023 23:44                                                          |
|----------------------------------------------------------------------------------------------------|----------------------------------------------------------------------------------------------------|--------------------------------------------------------------------------------|
| A (<br>Bonjour Monique,<br>Votre mot de passe a été réinitialisé pour vot                                                                                                    | C                                                                                                    | Vous cliquez sur le lien                                                       |
| Vous pouvez de nouveau accéder à votre espace<br>https://frs360-crm.my.site.com/licencie/secur<br>r=00D75000000acxp00575000001tFzvCjwKMwoPMDBEN1MwHDAWHDBHY3<br>hXfwC3KAgwUGeNSROS | en cliquant sur le lien suivant :<br>·/forgotpassword.jsp?<br>hhwEg8wMkc3UZAwHDAwMGtrbDIaDZAwHTdTMDAwHDAxdEZ6dhjk9talmDES | EBBSg12YPKmLqjtwojmmgJ1aD1QvwQsJJ3k_UNLJms15xbTNPu09M_VVnmzOPOel9irtrKEanv7BFV |
| Cordialement,<br>FFRS                                                                                                    |                                                                                                    |                                                                                |

Vous arrivez sur une nouvelle fenêtre à compléter

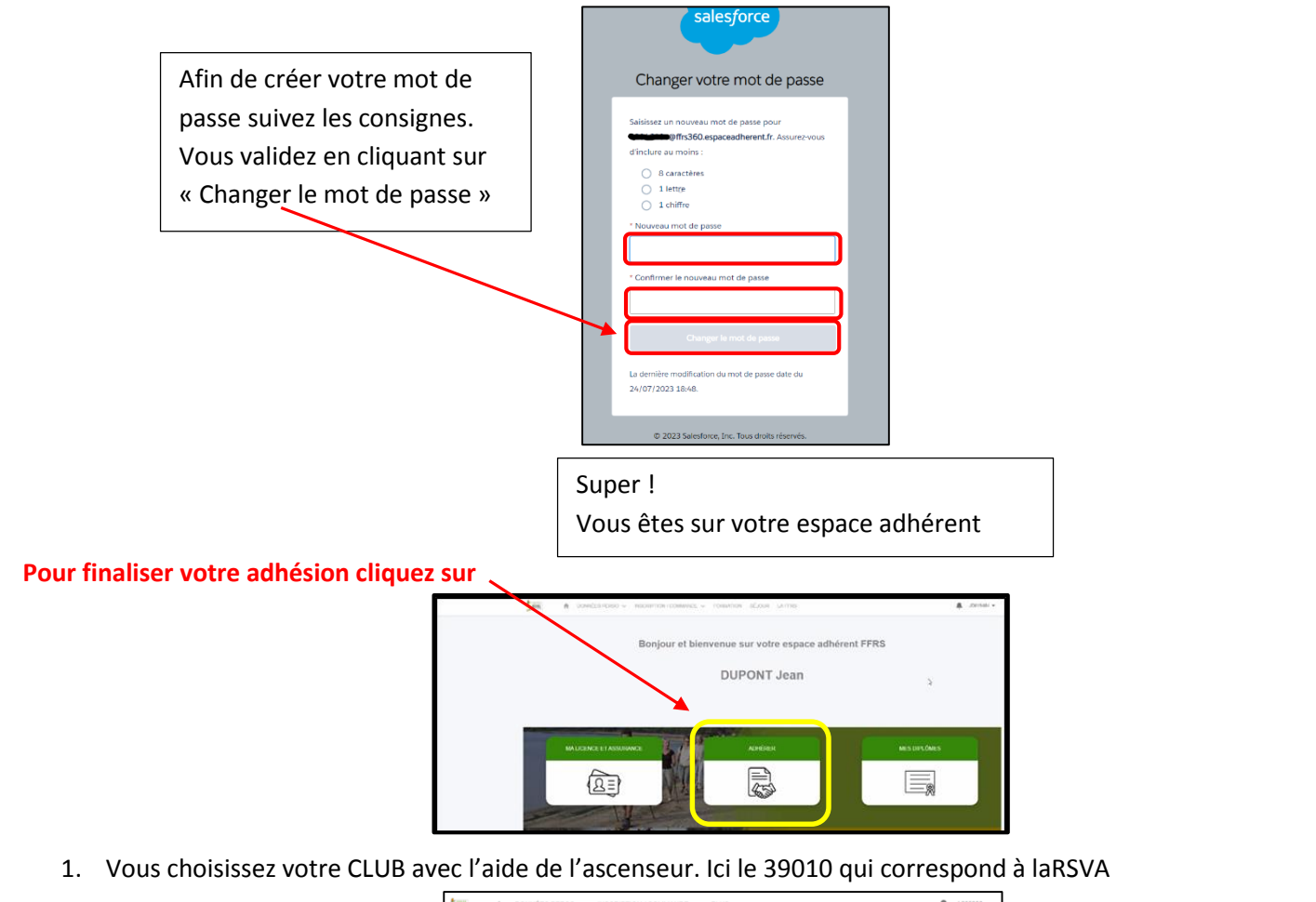

| Choisissez votre club |               |                                               |
|-----------------------|---------------|-----------------------------------------------|
| Un Club               | ✓ Departement | ✓ Nom de l'organisation ✓                     |
| 25008                 | DOUBS         | RETRAITE SPORTIVE BESANCON OUEST              |
| 25009                 | DOUBS         | RETRAITE SPORTIVE DES OURS ARBOUANS           |
| 25010                 | DOUBS         | RETRAITE SPORTIVE DU VAL DE L OGNON -<br>RSVO |
| 39001                 | JURA          | RETRAITE SPORTIVE DU GRAND DOLE               |
| 39003                 | JURA          | ASS DE LA RETRAITE SPORTIVE LEDONIENNE        |
| 39004                 | JURA          | RETRAITE SPORTIVE CHAMPAGNOLAISE              |
| 39005                 | JURA          | RETRAITE SPORTIVE DU TRIANGLE D OR            |

Vous validez en cliquant sur Suivant

2. Choix de l'exercice puis cliquez sur Suivant

| *Pour guile amée souhatez-vous adhirer?             | * Pour guete année souhatez-vous adherer?<br>- Auton -<br>- Auton -<br>- Auton -<br>2002 / 2007                                                                                                    | * Pour quelle année souhaltez-vous adhirer?<br>- Aucun -<br>- Aucun -<br>2022/2023      |   |
|-----------------------------------------------------|----------------------------------------------------------------------------------------------------|-----------------------------------------------------------------------------------------|---|
| *Pour guée année souhaite: +ous adhiner?<br>Alouin: | *Pour guide année souhaite: vous adhirer?<br>- Aucun -<br>- Aucun -<br><br><br><br><br><br><br> | * Pour guelle année souhaltez-vous adhérer?<br>- Ausurn -<br>- Ausurn -<br>20021 / 2023 |   |
| - Aucun -                                           | - Auton                                                                                                    | - Ausn<br>- Ausn<br>2022 / 2023                                                         |   |
|                                                     | 2022 / 2023<br>2072 / 2023                                                                                                    | 2022/2023                                                                               | : |

3. Choix de licence : consultez la description, faites votre choix puis cliquez sur Suivant

| Nom                            | $\sim$ | Tarif | ~      | Description V                                                                                                    |
|--------------------------------|--------|-------|--------|----------------------------------------------------------------------------------------------------|
| Carte découverte               |        |       | 6,00 € | Valable 3 mois, non transmissible, non renouvelable.<br>Cette carte ne permet pas de recevoir la revue fédé-<br>rale, de participer à un séjour et à un stage de forma-<br>tion<br>Non remboursable passé les 14 jours de période de<br>réfactation. |
| Licence FFRS saison 2022-2023  |        |       | 17,77€ | Licence standard FFRS<br>Non remboursable passé les 14 jours de période de<br>rétractation                                                                                                    |
| stom label: ProcessAchat_parts |        |       |        |                                                                                                    |

4. Sélectionnez les assurances puis cliquez sur Suivant

| Assurances disponibles     |                |                             |        |                                                                                                    |                                                          |
|----------------------------|----------------|-----------------------------|--------|----------------------------------------------------------------------------------------------------|----------------------------------------------------------|
| - Nom                      | ∨ Туре         | <ul> <li>✓ Tarif</li> </ul> | ~      | Description ~                                                                                                    | Conditions générales d V                                 |
| RC - Défense Recours       | s Base         |                             | 0,59€  | Cette garantie vous couvre<br>lorsque vous commettez un<br>dommage à autrui ou si vous<br>du soutime du dommage lors<br>d'une activité reconque par la<br>FFRS                 | https://ffrs360-crm<br>recette.sandbox.my.salesforce.co  |
| Assistance (rapatriem)     | ent) Conseillé |                             | 0,56 € | Cette garantie couvre le rapa-<br>triement, les frais de recherche<br>et de secours mais aussi les<br>fra médicaux à l'étranger lors<br>d'une activité reconnue par la<br>FFRS | https://ffrs360.crm_<br>recette.sandbox.my.salesforce.co |
| Effet Personnels           | Option         |                             | 27,00€ | Cette garantie couvre les dom-<br>mages subis aux biens person<br>nels (vélo, vêtement) en cas<br>d'accident corporat                                                          | https://ffrs360-crm-<br>recette.sandbox.my.salesforce.co |
| ∠ IA                       | Conseillé      |                             | 1,08 € | Cette garantie vous couvre en<br>las d'accident et décès lors<br>d'une activité reconnue par la<br>FFRS. Voir le tableau de garan-<br>ties pour les montants                   | https://ffrs360-crm<br>recette.sandbox.my.salesforce.co  |
| IA+                        | Option         |                             | 5,22€  | Même garantie que l'IA de<br>base, seuis les montants de<br>couverture sont supérieurs. Voir<br>tableau des garanties pour les<br>montants                                     | https://ffrs360-crm<br>recette.sandbox.my.salesforce.co  |
| Produits déjà sélectionnés |                |                             |        |                                                                                                    |                                                          |
|                            |                | ~ .                         | Tarif  |                                                                                                    | ~                                                        |

| Utilisez l'ascenseur et sélectionnez les assurances |
|-----------------------------------------------------|
| proposées pour obtenir                              |
| une protection minimum                              |
| suffisante :                                        |
| Assurance Rapatriement                              |
| RC-Défense et recours                               |
| IA                                                  |
| Comme votée lors de l'AG                            |
| elle vous coutera 45€                               |
|                                                     |

5. Choix de vos activités en les cochant. Vous obtenez la liste totale proposée en utilisant l'ascenseur

| Activités                   |                    |          |     |                     |     |         |      |                 |        |                 |
|-----------------------------|--------------------|----------|-----|---------------------|-----|---------|------|-----------------|--------|-----------------|
| - Nom de l'activ V          | Nom de l'Acti V    | Créneau  | ~   | Туре                | ~   | Adresse | ~    | Tarif à l'année | ~      | Places Restan V |
| Tennis de table             | Tennis de table    |          |     | Activité sans jauge |     |         |      |                 | 0,00€  | Illimité        |
| Pétanque                    | Pétanque           |          |     | Activité sans jauge |     |         |      |                 | 0,00€  | Illimité        |
| Jeux de boules              | Jeux de boules     |          |     | Activité sans jauge |     |         |      |                 | 0,00€  | Illimité        |
| Danse                       | Danses collectives |          |     | Activité sans jauge |     |         |      |                 | 0,00€  | Illimité        |
| Danse country / en<br>ligne | Danses en ligne    |          |     | Activité sans jauge |     |         |      |                 | 0,00€  | Illimité        |
| Tir à l'arc                 | Tir à l'arc        |          |     | Activité sans jauge |     |         |      |                 | 35,00€ | Illimité        |
| Randonnée pédestre          | Randonnée pédestre |          |     | Activité sans jauge |     |         |      |                 | 0,00€  | Illimité v      |
| Activités complètes         |                    |          |     |                     |     |         |      |                 |        |                 |
| Nom de l'activité V         | Nom de l'Acti V    | réneau 🗸 | Typ | e v                 | Adr | resse V | Tari | f à l'année     |        | aces Restan V   |

Dans la vue ci-dessus, « Type » d'Activités vous constatez que celles-ci ne possèdent pas de jauge. Dans le cas où une jauge est précisée vous pouvez prendre connaissance de sa définition.

| " Jauge TOTALE<br>La jauge totale limite le nombre<br>bloquée                        | d'inscriptions possible dans le club pour l'année sportive concernée; obs que la jauge est atteinte, toute nouvelle inscription dans ce club est             |
|--------------------------------------------------------------------------------------|----------------------------------------------------------------------------------------------------|
| *Jauge FIFO<br>Une activité club avec jauge FI<br>activité et n'est pas mis en liste | FO (ex: 15 personnes) garantit une place pour l'adhèrent mais requiert un paiement immédiat pour cette activité; le 16ème ne peut acheter cette<br>d'attente |
| * Jauge FIFO + Liste attente<br>Idem que Jauge FIFO sauf que                         | s le 16ème, 17ème, sont mis en liste d'attente mais sans palement immédiat pour cette activité                                                               |
| * Liste d'attente<br>Une activité club avec Liste d'a                                | ttente permet à l'adhérent de marquer son intérêt pour cette activité; aucun palement riest requis et le référent inscription revient utilérieurement avec   |

Si vous avez une activité ayant une jauge Liste d'attente, vous êtes dirigé sur cette vue que vous validez en cliquant sur Suivant. Cette activité fera bien partie de votre commande mais avec une valeur à 0 €. Elle ne sera à payer qu'après la validation du référent. Vous serez informé par e-mail.

| Vous avez opté pour un centre d'intérêt ou pour êt<br>Cette partie du panier sera placé en liste d'attente | re en liste d'attente sur i | ine activité.                    |                |             |                   |
|----------------------------------------------------------------------------------------------------|-----------------------------|----------------------------------|----------------|-------------|-------------------|
| Liste d'attente                                                                                            |                             |                                  |                |             |                   |
| Nom de l' Activité FFRS                                                                                    | ~                           | Nom de l'activité                | ~              | Tarif Année | ~                 |
| Tir sportif                                                                                                |                             | TIR SPORTIF AIR COMPRIME CARABIN | NE ET PISTOLET |             | 60,00 €           |
|                                                                                                    |                             |                                  |                |             | Précédent Suivant |

Cette vue est présente à chaque étape du processus d'achat avec les informations complémentaires. Ici on retrouve la part du Club, CODERS, CORERS, les assurances ainsi que licence. Vous cliquez sur Suivant pour continuer. Validation d'informations. On vous demande ici de valider le droit à l'image et l'honorabilité.
 La vérification de l'honorabilité est obligatoire si vous avez (un jour) l'intention de devenir animateur par exemple. Sachez que ces volontaires sont les bienvenus. Cliquez sur Suivant pour continuer.

| Dans l'éventualité où vous accèderiez à des fonctions de direction ou d'instruction (instructeur et animateur) au sein de la FFRS il vous sera dem<br>informations afin de vérifier votre honorabilité<br>A ce titre, les éléments constitutifs de votre identité seront transmis par la Fédération aux services de l'Etat afin qu'un contrôle automatisé soit eff | andé de transmettre des |
|----------------------------------------------------------------------------------------------------|-------------------------|
| Vous pouvez dès maintenant choisir d'accepter ou non que vos informations soient transmises, uniquement en cas d'accès à ces fonctions                                                                                                    |                         |
| J'accepte la vérification d'honorabilité                                                                                                    |                         |
| J'accorde mon droit à l'image à la FFRS     Oui     Non                                                                                                    |                         |
|                                                                                                    | Précédent Suivant       |

7. Sélection du mode de paiement.

Carte de crédit ou Chèque case à cocher. Faites glisser l'ascenseur vous pouvez vérifier le contenu de votre commande. (Une activité en liste d'attente ne sera facturée qu'après sa validation par le Club). Dans ce cas un e-mail vous sera adressé vous invitant à payer le solde de votre commande puisque validée.

# Précisions :

<u>Paiement par CB</u> : Pas de possibilité d'étaler le paiement. <u>Paiement par chèque</u> : libellé à l'ordre de Retraite Sportive Lédonienne déposé au Centre Social 2 Rue de Pavigny à Lons le Saunier précisant sur l'enveloppe RSL Adhésion Comme par le passé pour l'activité Aquagym il est possible d'effectuer le paiement en 2 fois.

Vous choisissez cette option, vous émettez alors 2 chèques libellés à l'ordre de : Retraite Sportive Lédonienne. Le montant du 1° chèque comprend la licence, assurance, autres activités payantes ainsi que la moitié de l'activité Aquagym. Le 2° chèque le solde de l'activité Aquagym. Vous pouvez alors cliquer sur Suivant.

# Paiement par Carte Bancaire

# A cocher

# Ascenseur permettant de voir le contenu de votre commande

| Carte de crédit       |        |                 |        |                                                | · \                              |          |
|-----------------------|--------|-----------------|--------|------------------------------------------------|----------------------------------|----------|
| Chèque                |        |                 |        |                                                |                                  |          |
| Produits sélectionnés |        |                 |        |                                                |                                  |          |
| Numéro de ligne       | $\sim$ | Type de produit | $\sim$ | Nom du produit                                 | <ul> <li>✓ Prix total</li> </ul> | ~        |
|                       | 6      | Adhésion CODERS |        | CODERS DU JURA                                 |                                  | 3,00 €   |
|                       | 7      | Adhésion Club   |        | Adhésion Club ASS DE LA<br>SPORTIVE LEDONIENNE | A RETRAITE                       | 11,00 €  |
|                       | 8      | Activités       |        | Tennis de table                                |                                  | 0,00 €   |
|                       | 9      | Activités       |        | Pétanque                                       |                                  | 0,00 €   |
|                       | 10     | Activités       |        | Tir à l'arc                                    |                                  | 35,00 €  |
|                       | 11     | Activités       |        | Randonnée pédestre                             |                                  | 0,00 5   |
|                       | 12     | Activités       |        | Gymnastique aquatique                          |                                  | 160,00 € |

# 8. Page de paiement.

Cliquez sur le lien « Accéder ici à la page de paiement »

| Votre commande est enregistrée, pour la régler suivez le lien ci-dessous.<br>Gardez cet onglet ouvert et cliquez sur le lien pour accéder au paiement par carte. Vous pourrez ensuite cliquer sur Suivant pour finaliser votre achat |         |
|----------------------------------------------------------------------------------------------------|---------|
|                                                                                                    | Suivant |

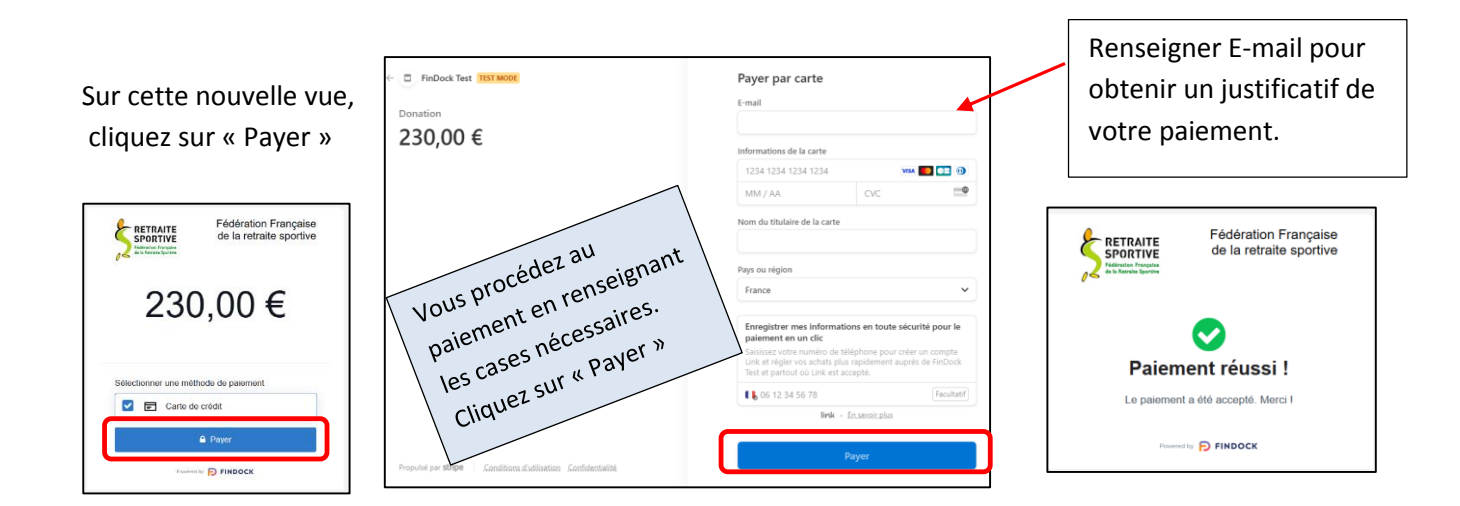

Vous revenez sur la page de paiement et cliquez sur Suivant

| Votre commande est enregistrée, pour la régler suivez le lien ci-dessous.<br>Gardez cet onglet ouvert et cliquez sur le lien pour accéder au paiement par carte. Vous pourrez ensuite cliquer sur Suivant pour finaliser votre achat<br><u>Accédez ici à la page de paiement</u> |         |
|----------------------------------------------------------------------------------------------------|---------|
|                                                                                                    | Suivant |

Votre commande est prise en compte votre inscription est finalisée.

| 5 |          | ŧ       | DONNÉES PERSO V INSCRIPTION / COMMANDE V PLUS V                              | 🔔 JD470  | 894 - |
|---|----------|---------|------------------------------------------------------------------------------|----------|-------|
|   | Merci po | ur voti | re commande, nous vous confirmons que votre inscription a bien été finalisée |          |       |
|   |          |         |                                                                              | Terminer |       |

Vous êtes sur la page d'accueil. Dans le menu INSCRIPTION/COMMANDE Clic sur COMMANDES EFFECTUEES, vous ne trouvez aucun élément c'est *NORMAL* 

| Ś₩ A DONNÉES PERSO ∨     | INSCRIPTION / COMMANDE V              | PLUS V              | 🌲 JD470894 🕶 |
|--------------------------|---------------------------------------|---------------------|--------------|
|                          | ADHÉRER                               |                     |              |
|                          | COMMANDES EFFECTUÉES                  |                     |              |
| Mes commandes effectuées | COMMANDES EN ATTENTE                  | ]                   |              |
| Nom de la commande †     | RENOUVELLEMENT                        | Étape               | Montant      |
|                          | , , , , , , , , , , , , , , , , , , , | élément à afficher. |              |

Toujours dans le même menu vous cliquez sur COMMANDES EN ATTENTE.

Dans cette nouvelle vue vous trouvez votre commande ; son N°, le Club, Étape et son montant. Dans « Étape » vous constatez que celle-ci est en attente de validation par le Club.

| \$            | DONNÉES PERS         | 60 ∨ INSCRIPTION / COMMANDE ∨ PLUS ∨   |                          | 🔔 JD470894 🕶 |
|---------------|----------------------|----------------------------------------|--------------------------|--------------|
|               |                      |                                        |                          |              |
| Mes co        | ommandes en attente  |                                        |                          |              |
|               | Nom de la commande † | Nom de l'organisation                  | Étape                    | Montant      |
| 1 2023-000458 |                      | ASS DE LA RETRAITE SPORTIVE LEDONIENNE | En attente de validation | 230,00 €     |
|               | 1                    |                                        |                          |              |
|               |                      |                                        |                          |              |

Pour obtenir le détail de celle-ci vous cliquez sur le N° de votre commande

Votre commande est bien en attente de validation.

Comme avec toute commande sur un site Internet vous avez un délai de rétractation qui est de 14 Jours. Il est donc possible pendant ce délai d'Annuler la commande en cliquant sur

| See A DONNÉES PERSO V I                                                                  | NSCRIPTION / COMMANDE 🗸 PLUS 🗸                   | 🔔 JD470894 <del>-</del> |                                                        |                                                                                    |                       |
|------------------------------------------------------------------------------------------|--------------------------------------------------|-------------------------|--------------------------------------------------------|------------------------------------------------------------------------------------|-----------------------|
| Commande FFRS<br>2023-000458                                                             |                                                  | Annuler la commande     |                                                        | Votre paiement<br>immédiatement                                                    | vous est<br>remboursé |
| Montant Type<br>230,00 € Nouvelle Adhésion                                               | Étape<br>En attente de validation                |                         | See A données perso ~                                  | INSCRIPTION / COMMANDE V PLUS V                                                    | AD470194 -            |
| MA COMMANDE LES PRODUITS DE Nom de l'organisation ASS DE LA RETRAITE SPORTIVE LEDONIENNE | MA COMMANDE<br>Nom de la commande<br>2023-000458 |                         | Commande FRS<br>2023-000458                            | Ètape Contact<br>Ta difette de validation sur primerar                             | Annules la commande   |
| Contact<br>Jean DUPONT                                                                   | Date de clôture<br>05/09/2023                    |                         | MA COMMANDE LES PRODUITS D                             | IE MA COMMANDE                                                                     |                       |
| Type<br>Nouvelle Adhésion                                                                | Etape<br>En attente de validation                |                         | Nen de l'organisation<br>ASS DE LA RUTRATE SPORTINE    | Norn de la convesande<br>2023-000458                                               |                       |
| Date de Fin Retractation<br>19/06/2023                                                   | Statut Palement<br>Payó                          |                         | Contact<br>Jean DUPONT                                 | Date de oldure<br>05/09/2023                                                       |                       |
| Montant<br>230,00 €                                                                      | Mode Palement<br>Carle de crédit                 |                         | Type<br>Notourelle Adhésion<br>Delle de Pierkesstation | exce<br>Annuler la commande                                                        |                       |
| ✓ Informations supplémentaires                                                           |                                                  |                         | Mantani<br>230.00 € Vou                                | s êtes sur le point d'annuler la commande N° 2023-000450. Etes vous sur de vouloir | Farmuler ?            |
| Source<br>Forum des associations                                                         | Dérogation<br>Aucune                             |                         | <ul> <li>Informations supplémentaire</li> </ul>        |                                                                                    | Interior              |
| Autre Source                                                                             | Motif de refus                                   |                         | Forum dos associations<br>Autre Source                 | Motif de refus                                                                     | Amuer                 |
|                                                                                          |                                                  |                         |                                                        |                                                                                    |                       |

Vous recevrez par e-mail que le détail de votre commande. Il vous sera possible alors de télécharger, d'imprimer votre licence.

| Votre com                                                                                  | nande a été enregistré   | e                   | Commande FFRS                               |                                                  |                                  |                                                   |
|--------------------------------------------------------------------------------------------|--------------------------|---------------------|---------------------------------------------|--------------------------------------------------|----------------------------------|---------------------------------------------------|
| Bonjour M. DUPONT Jean,                                                                    |                          |                     | 2024-001111                                 |                                                  |                                  | Annuer la commande                                |
| Bienvenue à la Fédération Française d                                                      | le la Retraite Sportive. |                     | Montant Type<br>275,00 € Nouvel             | Étape<br>le Adhésion En attente de val           | Contact                          |                                                   |
| Nous avons bien enregistré votre insci                                                     | iption.                  |                     |                                             | ED                                               | 0                                | t↓ • O, Rechercher dans ce fil ▼ • C <sup>i</sup> |
| Veuillez trouver ci-dessous le détail de                                                   | votre commande :         |                     | RELAT                                       | ED                                               |                                  |                                                   |
| Numéro de commande 2023-00                                                                 | 0458                     |                     | Nom de l'organisation                       |                                                  | Nom de la commande ffrs          | Il y a 10 m                                       |
| Date de la commande 05/06/20                                                               | 23                       |                     | ASS DE LA RETRAITE SPOR                     | RIVE LEDONIENNE                                  | 2024-001111                      |                                                   |
| Prénom et Nom DUPON                                                                        | T Jean                   |                     | Conact                                      |                                                  | 24/10/2023                       | Étape                                             |
| Adresse de facturation RUE AN                                                              | DRE BOUVIER 39570        | MONTMOROT France    | Туре                                        |                                                  | Étape                            | Panier en En attente de validation                |
| Mode de palement Carte de                                                                  | credit                   |                     | Nouvelle Adhésion                           |                                                  | En attente de validation         | Montant                                           |
|                                                                                            |                          |                     | Date de Fin Retractation                    |                                                  | Statut Paiement                  | 45,00 € en 275,00 €                               |
| Ini                                                                                        | ormation club            |                     | 07/08/2023                                  |                                                  | Paiement en attente              | Afficher foutes los mises à jour                  |
| Nom de l'organisation 39003 -                                                              | ASS DE LA RETRAITE       | SPORTIVE            | Montant<br>275,00 €                         |                                                  | Mode Paiement<br>Carte de crédit | Antonio toanoa na milada a jour                   |
| Adresse postale CENTRI                                                                     | SOCIAL2 RUE DE PA        | VIGNY 39000 LONS LE | <ul> <li>Informations supplément</li> </ul> | taires                                           |                                  |                                                   |
| Numéro de téléphone 03-84-49                                                               | C FIANCE                 |                     | Source                                      |                                                  | Dérogation                       |                                                   |
| Adresse email rsl presi                                                                    | tent@orange fr invalid   |                     | Presse et média                             |                                                  | Aucune                           |                                                   |
| Totproof                                                                                   | ion a orangointana       |                     | Autre Source                                |                                                  | Motif de refus                   |                                                   |
| Produit                                                                                    | Quantité                 | Montant TTC         |                                             |                                                  |                                  |                                                   |
| Licence FFRS saison 2022-2023                                                              | 01                       | 17.77€              |                                             |                                                  |                                  |                                                   |
| RC - Défense Recours                                                                       | 01                       | 0.59 €              |                                             |                                                  |                                  |                                                   |
| Assistance (rapatriement)                                                                  | 01                       | 0.56 €              |                                             |                                                  |                                  |                                                   |
| IA                                                                                         | 01                       | 1.08 €              |                                             |                                                  |                                  |                                                   |
| CORERS BOURGOGNE -<br>FRANCHE COMTE                                                        | 01                       | 1€                  | [                                           | Dans le cas d                                    | d'une inscripti                  | on en présentiel                                  |
| CODERS DU JURA                                                                             | 01                       | 3€                  |                                             |                                                  |                                  |                                                   |
| Adhésion Club ASS DE LA<br>RETRAITE SPORTIVE<br>LEDONIENNE                                 | 01                       | 11 €                | (                                           | ces documei                                      | nts vous seror                   | ns remis si vous ne                               |
| Tennis de table                                                                            | 01                       | 0€                  | r                                           | noccádaz na                                      | s Internet                       |                                                   |
| Pétangue                                                                                   | 01                       | 0€                  | 4                                           | Josseuez pa                                      | s miemei.                        |                                                   |
| Tir à l'arc                                                                                | 01                       | 35€                 |                                             |                                                  |                                  |                                                   |
| Randonnée pédestre                                                                         | 01                       | 0€                  |                                             |                                                  |                                  |                                                   |
| Gymnastique aquatique                                                                      | 01                       | 160 €               |                                             |                                                  |                                  |                                                   |
|                                                                                            | Montant réglé<br>TTC     | 230€                |                                             |                                                  |                                  |                                                   |
| Nous restons disponibles par téléphon<br>rsl.president@orange.fr.invalid.<br>Cordialement, | ı par mail à             |                     | Le                                          | Vous avez ten<br>e renouvellem<br>tre adhésion s | miné.<br>Jent de<br>Jera plus    |                                                   |